## Setting Word Defaults

This guide will help you set Word Defaults to have a blank document open in your preferred Font preferences and Margin Preferences.

|                                                                                                | Word File Edit View Insert Format Font Tools Table                                                                                                    |
|------------------------------------------------------------------------------------------------|----------------------------------------------------------------------------------------------------|
| 1. Open a new blank document in Word.                                                          | Image: Solution of the solution of the soluti |
| 2. Go to the Menu Bar $\rightarrow$ Format $\rightarrow$ Font                                  | Font                                                                                                    |
| 3. Click on Font                                                                               | Font Character Spacing                                                                                                    |
| The Font Menu will appear                                                                      | Font:     Font style:     Size:       Times New Roman     Regular     14                                                                                                    |
| 4. Choose your Font, Font Style and Size                                                       | Times New Roman     Regular     14       Times New Roman Bold     Italic     Italic     16       Times New Roman Bold Italic     Italic     18       Times New Roman Italic     Italic     20       Trajan Pro     Italic     22                                                                                                    |
| 5. Click on Default                                                                            | Font color:     Underline style:     Underline color:       Automatic     (none)     Automatic                                                                                                    |
| 6. Click <b>Yes</b> , in the next box to make your settings the default for all new documents. | Effects                                                                                                    |
| 1. Go to the Menu Bar $\rightarrow$ Format                                                     |                                                                                                    |
| 2. Click on Document                                                                           | Default Cancel OK                                                                                                    |
| The Document Menu will appear                                                                  | Document                                                                                                    |
| 3. Set your Margins                                                                            | Top: 0.5" Preview                                                                                                    |
| 4. Click on Default                                                                            | Bottom: 0.5" ()                                                                                                    |
| 5. Click <b>Yes</b> , in the next box to make your settings the default for all new documents. | Right: 0.5"   Gutter: 0"   From edge   Header: 0.5"   Footer: 0.5"   Outror margins                                                                                                    |
|                                                                                                | Default Page Setup Cancel OK                                                                                                    |

Created by DSmall 3/9/09